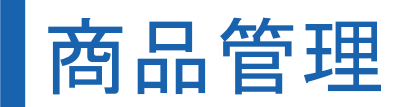

# J\*QSM Manual

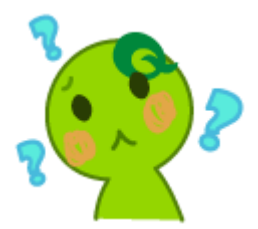

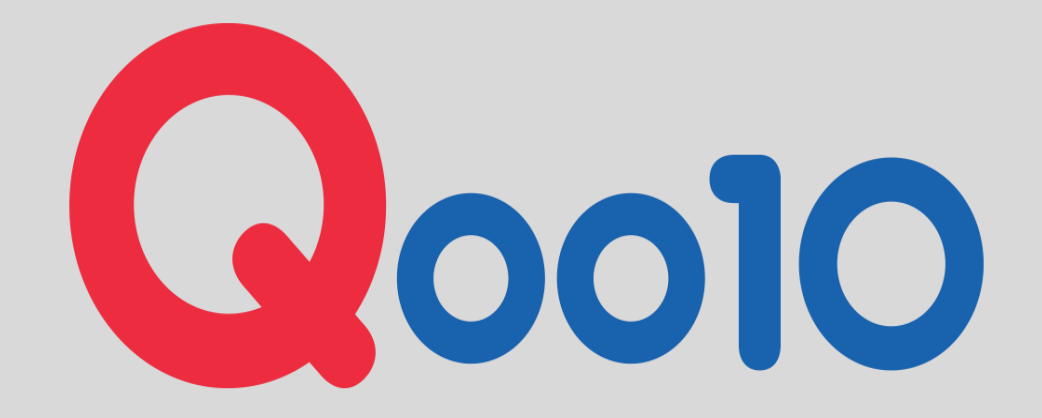

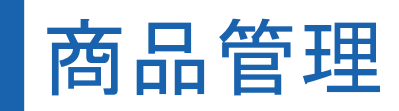

| 1 帝日 梁 得           | 1-1. <u>新規商品登録の方法(個別)</u>                                    |
|--------------------|--------------------------------------------------------------|
|                    | 1-2. <u>一括商品登録の方法</u>                                        |
| っオプション虐把啓母         | 2-1. <u>組合型オプション</u>                                         |
|                    | 2-2. <u>単一型オプション</u>                                         |
| 2 送到完宁             | 3-1.基本送料設定                                                   |
| 3.还种放足             | 3-2. <u>オプション送料の設定</u>                                       |
| 4.Q <b>&amp;</b> A | 4-1. <u>一括登録ファイルのデータ数と実際にアップされた</u><br>商品数が合わないのですが、何が原因ですか? |

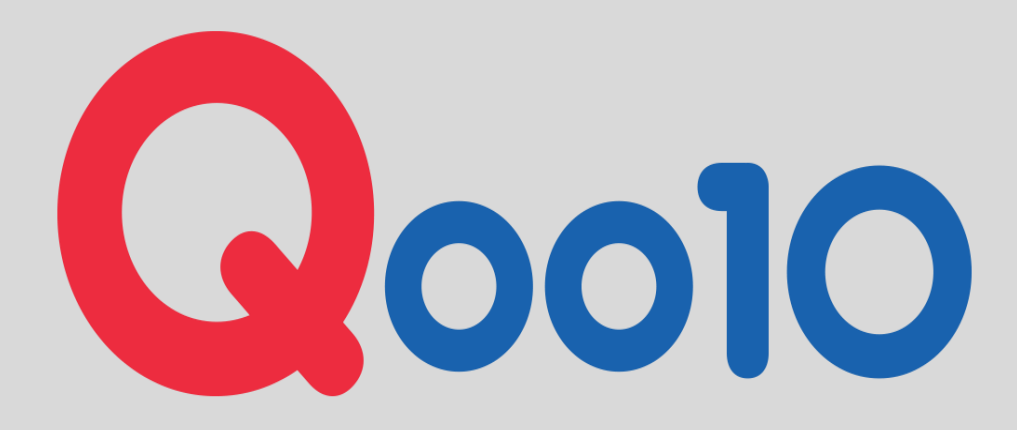

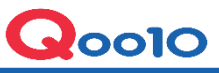

| Qoo10 Sales Manager                               | ⊕<br>∃ <b>⊼</b> ≣ ⊤ |                | Qoo10:               | ホーム   合 ジョップ   読 Qキャッシュ   お知らせ |  |
|---------------------------------------------------|---------------------|----------------|----------------------|--------------------------------|--|
| ≣ •                                               | 販売商品の情報             |                |                      |                                |  |
| ✿。 基本情報                                           | 販売商品の情報 *商品の効       | まサイトで露出、販売なる商品 | だけをカウントされます。商品を登録しても | 、サイトに露出されなければカウントされません。        |  |
| 商品管理                                              | 偃皖中: <b>1</b>       |                |                      |                                |  |
| 商品管理                                              | メンズファッション (1)       |                |                      |                                |  |
| 商品登録/編集                                           |                     |                |                      |                                |  |
| 価格/在庫                                             | (+) 今日登録した商品        | 0 > 32: 3      | 共同購入進行中              | 0 〉 💿 審査中の商品                   |  |
| 送料管理                                              |                     |                |                      |                                |  |
| 一括データ管理                                           | ○ 今日品切れこなった商品       | 0> & =         | オークション進行中            | 0 > 🛞 承認不可                     |  |
| 外部商品登録                                            |                     |                |                      |                                |  |
| 在庫管理                                              | *                   | 输品登録           | 商品コピー登録              | 商品情報の編集                        |  |
| Q-在庫管理                                            | \$6 in \$3          |                | すでに登録されている商品の情報をコ    | 登録されている商品を確認し編集しま              |  |
| Copyright ©2018 ジオシスグループ.<br>All Rights Reserved. | sri bure            | BUCESWUR 30    | ビーし新規商品を登録します。       | 季。                             |  |

<u>STEP 1 : 商品管理⇒商品登録/編集</u> ページの【新商品登録】から個別に新商 品の登録をすることができます。

### <mark>商品登録/編集メニューについて</mark> **新商品登録**: 商品を新規に登録します。

#### 商品コピー登録:

すでに登録されている商品のデータをコピー して簡単に商品を登録することができます。

### 商品情報の編集:

登録されている商品の情報を編集します。

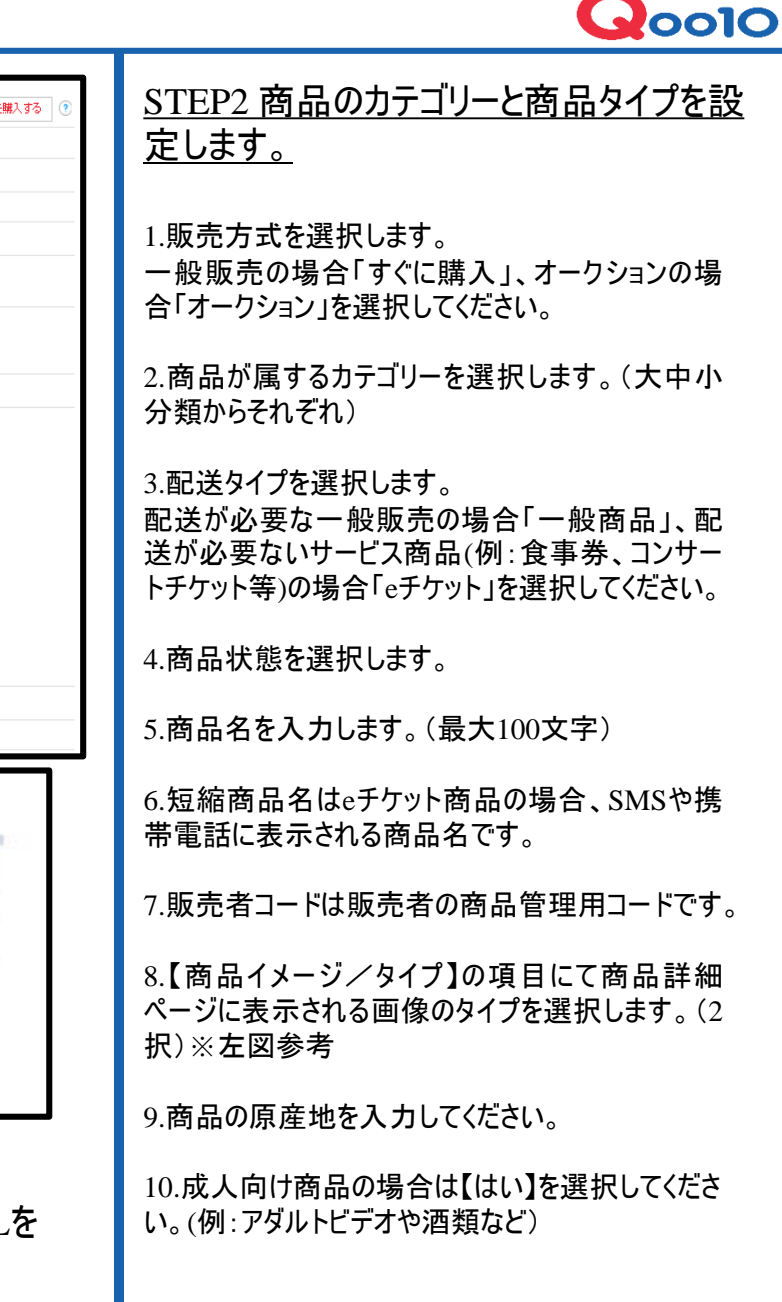

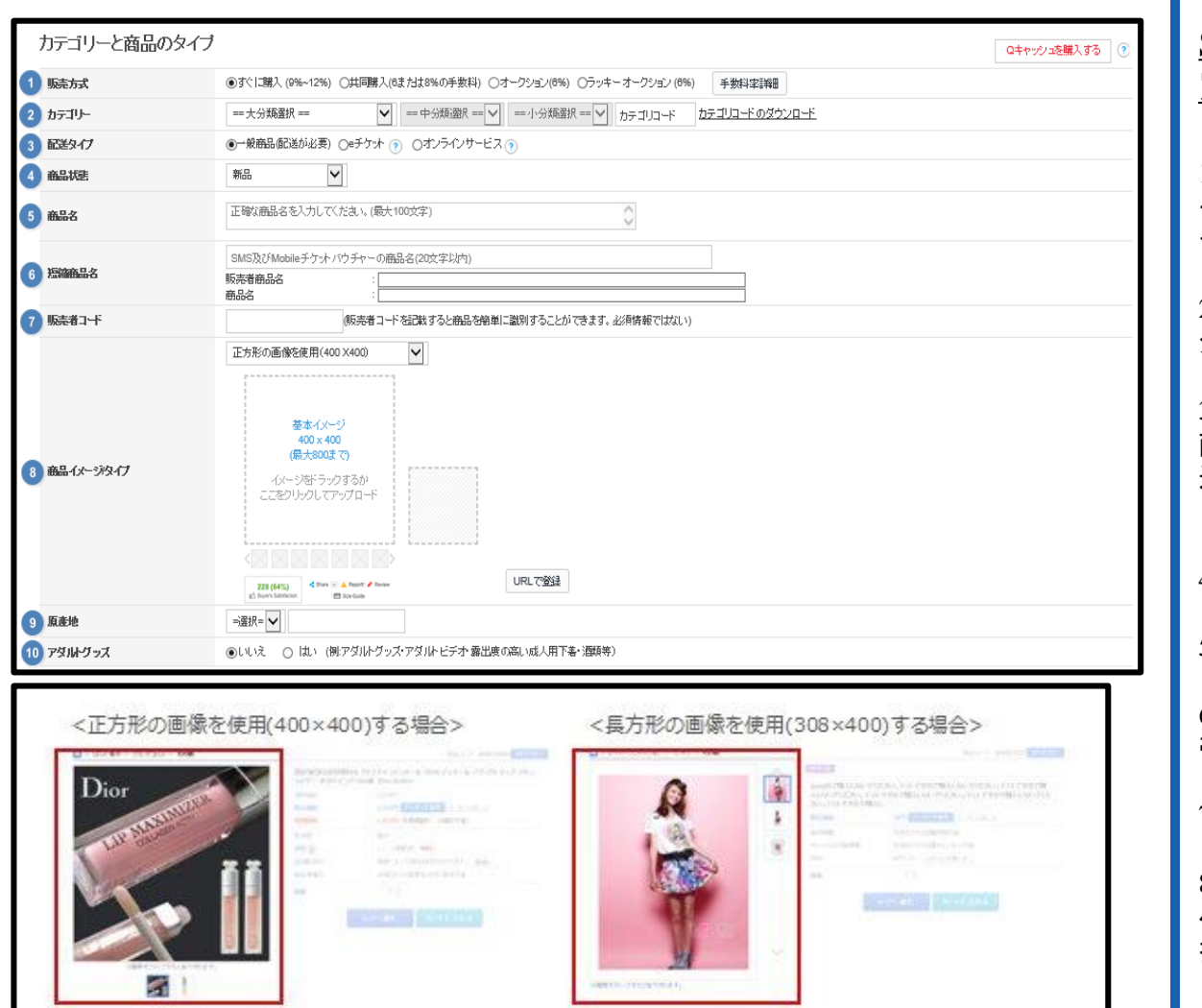

商品イメージをアップロードします。 【基本イメージ】をクリック、画像を選択してアップロードできます。既存URLを ご利用したい場合は、 右側にある【URLで登録】をクリックしてアップロード可能です。

| 価格数量入力       |                             |           |     |                 |
|--------------|-----------------------------|-----------|-----|-----------------|
| 販売価格 (円) 1   | (供給原価: )<br>サービス手数料         | 商品數量      |     | 支店インベントリ管理      |
| 有効期間 👍       | 1 year 🔽                    | 参考価格 (円)  |     |                 |
| 商品別割日        |                             |           |     |                 |
| 야ポイント        |                             |           |     |                 |
| 割価格          |                             | 予想精算金額    | き後) | (割引やキュポイントから差し引 |
| 残った販売期間表示    | 使用しない  商品の有効期間満了日が近づくと残りの販売 | 訪問を表示します。 |     |                 |
| 一時品切れのお知らせ ? | はい                          | 字)        |     | $\sim$          |
| Q在庫管理        |                             |           |     | 初期化             |

### STEP3 価格や数量情報を入力します。

**Q**0010

1.販売価格にQoo10で販売する実際の商 品価格(税込み)を入力します。 販売価格を入力すると供給原価が自動的 に計算されます。 \*供給原価は商品が売れた場合、販売者 様に精算される金額です。 (供給原価=販売価格-手数料)

2.商品数量に販売する商品の在庫数を入 力します。

カラー・サイズ等のオプション設定やその在庫 についてはメニュー下段の「商品オプションを 設定して下さい。」で設定することができます。

3.参考価格にメーカー希望小売価格など参 考になる価格を入力してください。(必須では ない)

4.Qoo10で商品を販売する期間を設定してく ださい。期間満了になると商品を販売するこ とができなくなります。有効期間はいつでも延 長または変更することができます。

**Q**0010

|            | TRUE CELLS 9 OF M JOIN COMPANY                                                                                                    | 渡売場を訪問して商品を受領し                                                                                                    | ます。 申請する                                                                                                    |                                                                     |                                                         |                                                                                                    |                                 |
|------------|----------------------------------------------------------------------------------------------------|----------------------------------------------------------------------------------------------------|----------------------------------------------------------------------------------------------------|---------------------------------------------------------------------|---------------------------------------------------------|----------------------------------------------------------------------------------------------------|---------------------------------|
| 命地住所       | 135-081 서울 강남구 역삼1:<br>※商品の出荷地に設定されている国                                                                                                    | 동 822<br>』は配送可能国となります。未現                                                                                             | を避けるため、住所す                                                                                                    | を正しく記載して下                                                           | でむい。(お客様);                                              | は見ることができません。)                                                                                               |                                 |
|            | 出荷地引送料 QWMS Te:                                                                                                    | st (diva0117)                                                                                                    |                                                                                                    |                                                                     |                                                         |                                                                                                    |                                 |
|            | 計算方式:                                                                                                    |                                                                                                    | 送料番号:                                                                                                    |                                                                     |                                                         | 送料情報の修正                                                                                                    | ◎ 更新                            |
|            | 選択 送料 送料タイ:                                                                                                    | プ 配送方法                                                                                                    | 送料名                                                                                                    | 送料                                                                  | 無料条件                                                    | 追加送料                                                                                                    | 配送会行                            |
|            | し 販売者の新規送料の設定                                                                                                    | 1 (新たに送料を設定したら【更                                                                                                    | 新】ボタンをクリックし                                                                                                    | てください。)                                                             |                                                         |                                                                                                    |                                 |
| \$ (円) ?   | 361615 有料                                                                                                    | →般配送(追跡-O) Tes<br>→般配送(追跡-O) tes'                                                                                    | t test.                                                                                                    | 500                                                                 | 0.0000                                                  | 地域                                                                                                    | SDM Expre:<br>Eamily One        |
|            | 350757 無料                                                                                                    | 一般配送(追踪-O) test                                                                                                    |                                                                                                    | 0.0000                                                              | 0.0000                                                  |                                                                                                    | Family One                      |
|            | 〇 342013 無料                                                                                                    | →般配送(追跡-O) Fre                                                                                                    | e                                                                                                    | 0.0000                                                              | 0.0000                                                  |                                                                                                    |                                 |
|            | <                                                                                                    |                                                                                                    |                                                                                                    |                                                                     |                                                         |                                                                                                    | >                               |
|            |                                                                                                    |                                                                                                    |                                                                                                    |                                                                     |                                                         |                                                                                                    |                                 |
| デション送料     | 選択                                                                                                    | $\sim$                                                                                                    |                                                                                                    | +                                                                   |                                                         |                                                                                                    |                                 |
| Times Ne 🔻 | 12pt •                                                                                                    |                                                                                                    |                                                                                                    |                                                                     |                                                         |                                                                                                    |                                 |
| Times Ne 🔻 | 12pt •                                                                                                    |                                                                                                    |                                                                                                    |                                                                     |                                                         |                                                                                                    |                                 |
| Times Ne 🔻 | 12pt •                                                                                                    | -7/+"+1,                                                                                                    |                                                                                                    |                                                                     |                                                         |                                                                                                    |                                 |
| Times Ne ▼ | 12pt ▼<br>* 800ピクセル以下で設定<br>辛日5%65×100へか見けま                                                                                                    |                                                                                                    | +                                                                                                    |                                                                     | "#:&+\ /DI                                              | 20105 /.J. 5 <sup>10</sup> 444354-0                                                                         | :/#田-5:#+ +                     |
| Times Ne 🔻 | 12pt ▼ * 800ピクセル以下で設定 商品詳細説明の容量は最 (二の(は田見見)がまたね。                                                                                                    | してください。<br>大テキスト1M/イメージ!                                                                                             | ;승카40M(ifram<br>********                                                                                                    | 18内のイメーシ                                                            | <sup>7</sup> を含む、個                                      | 別のイメージ1M)ま <sup></sup>                                                                                      | 使用できます。                         |
| Times Ne ▼ | 12pt ▼<br>* 800ピクセル以下で設定し<br>商品詳細説明の容量は最<br>(下の)使用量計算]をクリッ<br>* 地部画像が得知 恋要す                                                                            | してください。<br>大テキスト1M/イメージ!<br>クすると現在の商品詳述                                                                              | は合計40M(iffam<br>醋説明の使用量す                                                                                                    | 1e内のイメーシ<br>を確認すること                                                 | <sup>ジ</sup> を含む、個<br>ができます。                            | 別のイメージ1M)ま <sup></sup>                                                                                      | 使用できます。                         |
| Times Ne 🔻 | 12pt ▼<br>* 800ピクセル以下で設定に<br>商品詳細説明の容量は最<br>(下の)使用量計算)をクリッ<br>* 外部画像を使用し変更す<br>日に変更す                                                                   | してください。<br>大テキスト1M/イメージ!<br>クすると現在の商品詳純<br>る際は、必ず画像のUF                                                               | は合計40M(iffam                                                                                                    | ie内のイメーシ<br>S確認すること                                                 | ジを含む、個<br>かできます。                                        | 別のイメージ1M)ま <sup></sup>                                                                                      | 使用できます。                         |
| Times Ne ▼ | 12pt         ▼           * 800ピクセル以下で設定し<br>商品詳細説明の容量は最<br>(下の(使用量計算)をクリッ<br>* 外部画像を使用し変更す<br>同じ画像のURLを使用し、<br>下のたりまますで、                               | してください。<br>大テキスト1M/イメージ<br>クすると現在の商品詳純<br>「る際は、必ず画像のUF<br>画像のみ変更した場合                                                 | は合計40M(ifram<br>111日の使用量を<br>11日変更して下さ<br>11日、11日の時間ので<br>11日、11日の時間ので、<br>11日、11日の時間ので、<br>11日、11日の時間ので、<br>11日、11日の時間ので、<br>11日、11日の時間ので、<br>11日の時間ので、<br>11日の時間ので、<br>11日の時間ので、<br>11日の時間ので、<br>11日の時間ので、<br>11日の時間ので、<br>11日の時間ので、<br>11日の時間ので、<br>11日の時間ので、<br>11日の時間ので、<br>11日の時間ので、<br>11日の時間ので、<br>11日の時間ので、<br>11日の時間ので、<br>11日の時間ので、<br>11日の時間ので、<br>11日の時間ので、<br>11日の時間ので、<br>11日の時間ので、<br>11日の時間ので、<br>11日ので、<br>11日ので、<br>11日ので<br>11日ので<br>11日ので<br>11日ので<br>11日ので<br>11日ので<br>11日ので<br>11日ので<br>11日ので<br>11日の                                                                                                    | ie内のイメーシ<br>を確認すること<br>No。<br>- ジロロ反映され                             | べを含む、個<br>ができます。<br>いない可能性                              | 別のイメージ1M)ま <sup></sup><br>:があります。<br>イギーナ・-                                                                 | 使用できます。                         |
| Times Ne ▼ | 12pt ▼ * 800ピクセル以下で設定し 商品詳細説明の容量は最 (下の)使用量計算法クリッ * 外部画像を使用し変更す 同じ画像のURLを使用し、 画像相違の責任は販売店 * 第二本のためを見またでで                                                | してください。<br>、<br>大テキスト1M/イメージ<br>クすると現在の商品詳純<br>「る際は、必ず画像のUF<br>画像のみ変更した場合<br>が負うこととなります。正<br>キー明ま、マロームの子             | は合計40M(ifram                                                                                                    | ne内のイメーシ<br>を確認すること<br>い。<br>ージに反映され<br>話れているか                      | だきな、個<br>ができます。<br>れない可能性<br>インだ注意。                     | 別のイメージ1M)ます。<br>、<br>、<br>、<br>、<br>、<br>、<br>、<br>、<br>、<br>、<br>、<br>、<br>、<br>、<br>、<br>、<br>、<br>、<br>、 | 使用できます。                         |
| Times Ne ▼ | 12pt ▼<br>* 800ピクセル以下で設定<br>商品詳細説明の容量は最<br>(下の(使用量計算)をクリッ<br>* 外部画像を使用し変更す<br>同じ画像のURLを使用し、<br>画像相違の責任は販売店<br>* 第三者の知的財産権保紹                            | してください。<br>:大テキスト1M/イメージ<br>:クすると現在の商品詳<br>:る際は、 <mark>必ず画像のUF</mark><br>画像のみ変更した場合<br>が負うこととなります。正<br>粛に関連してQoo10は孑 | は合計40M(ifram<br>111.<br>111.<br>11 | 10内のイメーシ<br>を確認すること<br>い。<br>ージに反映され<br>されているか<br>と判断した場            | 7を含む、個<br>ができます。<br>いない可能性<br>十分ご注意<br>合、独自の押           | 別のイメージ1M)ます。<br>があります。<br>ください。<br>1断に基づき、販売5                                                               | 使用できます。<br>の商品を制限及              |
| Times Ne ▼ | 12pt ▼<br>* 800ピクセル以下で設定!<br>商品詳細説明の容量は最<br>(下の(使用量計算)をクリッ<br>* 外部画像を使用し変更す 同ご画像のURLを使用し、<br>画像相違の責任は販売店<br>* 第三者の知的財産権保認<br>あります。                     | してください。<br>:大テキスト1M/イメージ<br>:ウすると現在の商品詳<br>:る際は、必ず画像のUF<br>画像のみ変更した場合<br>が負うこととなります。正<br>濃に関連してQoo10は引               | は合計40M(iffam<br>職税明の使用量す<br>配も変更して下す<br>にない画像が使用<br>法な要素がある                                                                                                    | 10内のイメーシ<br>を確認すること<br>い。<br>ージに反映され<br>されているか<br>」と判断した場           | 7を含む、個<br>ができます。<br>れない可能性<br>十分ご注意<br>合、独自の判           | 別のイメージ1M)ます。<br>があります。<br>ください。<br>明新に基づき、販売:                                                               | 使用できます。                         |
| Times Ne ▼ | 12pt ▼<br>* 800ピクセル以下で設定<br>商品詳細説明の容量は最<br>(下の(使用量計算)をクリッ<br>* 外部画像を使用し変更す<br>同ご画像のURLを使用し、<br>画像相違の責任は販売店<br>* 第三者の知い別す産権保留<br>あります。<br>したがって、プランド所有権 | してください。<br>大テキスト1M/イメージ<br>少すると現在の商品詳純<br>「る際は、必ず面像のUF<br>画像のみ変更した場合」<br>が負うこととなります。正<br>讃に関連してQoo10は不<br>諸や正式な流通権者、 | は合計40M(iffam                                                                                                    | ne内のイメーシ<br>を確認すること<br>い。<br>ージに反映され<br>されているか<br>」と判断した場<br>の画像やコン | だ合む、個<br>ができます。<br>れない可能性<br>十分ご注意<br>テンツを熟眠            | 別のイメージ1M)ます。<br>があります。<br>ください。<br>増印こ基づき、販売部<br>見したり、無断使用す                                                 | 使用できます。<br>の商品を制限及<br>ることのないようこ |
| ïmes Ne ▼  | 12pt ・<br>* 800ピクセル以下で設定!<br>商品詳細説明の容量は最<br>(下の(使用量計算)をクリッ<br>* 外部画像を使用し変更す<br>同じ画像のURLを使用し、<br>画像相違の責任は販売店<br>* 第三者の知的財産権保認<br>あります。<br>したがって、プランド所有格 | してください。<br>大テキスト1M/イメージ<br>ウすると現在の商品詳純<br>さの際よ、必ず画像のUF<br>画像のみ変更した場合<br>が良うこととなります。正<br>讃に関連してQoo10は引<br>諸や正式な流通権者、  | は合計40M(iffam                                                                                                    | 10内のイメーシ<br>を確認すること<br>い。<br>ージに反映され<br>されているか<br>」と判断した場<br>の画像やコン | 7を含む、個<br>ができます。<br>れない可能性<br>十分ご注意<br>合、独自の判<br>テンツを剽闘 | 別のイメージ1M)ます。<br>があります。<br>ください。<br>明新に基づき、販売部<br>乳したり、無断使用す                                                 | 使用できます。<br>の商品を制限及<br>ることのないようこ |

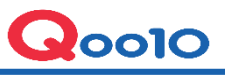

 $\langle \cdot \rangle$ 

 $\langle \cdot \rangle$ 

 $\langle \cdot \rangle$ 

 $\langle \cdot \rangle$ 

 $\langle \cdot \rangle$ 

 $\langle \cdot \rangle$ 

### <u>STEP 6. 追加情報を入力します。</u>

### 商品情報を追加入力して下さい。

-メーカー、ブランド、詳細説明、言語別商品名、販売者コード、モデル名、商品状態、おまけ、製造日、A/S情報,商品別の制限設定

### 画像/動画を追加して下さい。

- 拡大画像、動画、ヘッダークッター

### 商品オブションを設定して下さい。

- 組み合わせタイプ:段階別に設定でき、オプション数量を管理することができます。

- 単一型オブション: 簡単な追加購入事項やテキスト入力欄を設定できます。

# 送料情報を追加入力して下さい。

- 返品先住所、発送可能日、重量、お届け希望日

### ブロモーション及び顧客サービス情報を設定して下さい。

- プレミアム展示、 Plus Item、 SNS掲載

検索タグ管理

- 商品検索用タグの照会や修正、追加

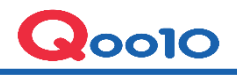

<u>STEP 7.【登録する】ボタンをクリックします。</u>

必要項目を入力しましたら最後にページー番下の【登録する】ボタンをクリックしてください。 "登録完了しました。"というメッセージが表示されると商品登録が完了します。

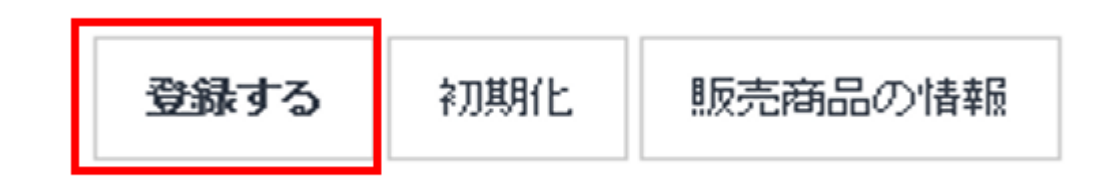

## 1-2. 一括商品登録の方法

≪操作手順≫

を入力します。

✔ ファイル作成を行います。

情報を項目別に入力します。

商品登録の場合※新規商品

別途申請が必要になります。

る番号のため入力しないでください。)

ページ内の"商品一括登録/編集フォームダ ウンロード"をクリックするとExcelファイルが取 り出せるようになっていますので登録する商品

- Excel登録フォームに合わせて必要な商品データ

(Ooo10商品番号は商品登録時に自動生成され

-販売者商品コードを入力する場合は他の商品に 使われていないコードを入力しなくてはなりません。

-1日に登録できる商品数は最大1,000個までです。 ※1日に1.000個以上商品登録をする場合は、

左図の【権限申請】の【申し込む】ボタンをクリックすると、【販売者権限の管理】ページに移動しますので、ページ下の【権限の種類】で【一括登録(1日に1,000個以上)】が選択されているのを確認して、

その後、Qoo10で承認され次第、1日1,000件以上

(承認状況の確認は同じページの【申請内訳】で

【申請する】ボタンをクリックしてください。

の商品登録が可能になります。

確認が可能です。

一括登録は

商品管理⇒ー括データ管理ページの「一括商品登録/編集」タブで行うことができます。

| 商品管 | 管理                                                                                                    |                                                                                      |                                                                                         |                                                             |                                                |                                               |         |
|-----|----------------------------------------------------------------------------------------------------|--------------------------------------------------------------------------------------|-----------------------------------------------------------------------------------------|-------------------------------------------------------------|------------------------------------------------|-----------------------------------------------|---------|
| 商品  | 登録/編集                                                                                                    |                                                                                      |                                                                                         |                                                             |                                                |                                               |         |
| 価格  | /在庫                                                                                                    |                                                                                      |                                                                                         |                                                             |                                                |                                               |         |
| 送料  | 管理                                                                                                    |                                                                                      |                                                                                         |                                                             |                                                |                                               |         |
| 一括  | データ管理                                                                                                    |                                                                                      |                                                                                         |                                                             |                                                |                                               |         |
| 外部  | 商品登録                                                                                                    |                                                                                      |                                                                                         |                                                             |                                                |                                               |         |
| 在   | 一括データ管理                                                                                                    | 埋                                                                                    |                                                                                         |                                                             |                                                |                                               |         |
|     | 一括商品登録/編集                                                                                                    | 在庫管理                                                                                 | Q-在庫管理                                                                                  | 注文管理                                                        | 発送管理                                           | お知らせ管理                                        |         |
|     |                                                                                                    |                                                                                      |                                                                                         |                                                             |                                                |                                               |         |
|     | <ul> <li>A. 商品登録の方法</li> <li>1. エクセル登</li> <li>(Qoo10商品番</li> <li>2. 販売者商品</li> <li>*一括商品登録</li> <li>*申録個数を</li> <li>B. 商品編集の方法</li> <li>1. Qoo1027章</li> </ul> | た<br>緑フォームに合わ<br>計号は商品登録。<br>コードを入力す<br><b>教ま、1日1,000<br/>さて商品登録</b><br>た<br>品データをダウ | つせて商品データ:<br>制に生成される番<br>る場合は他の商品<br><mark> 園までの登録410<br/>をする場合は、下i</mark><br>シロードしファイル | を入力します。<br>号のため入力し<br>いたの入力し<br>いでしたす。<br>記の一括商品<br>のデータを編集 | ないでくだきい。<br>よいコードを入力<br><b>登録の個数超過</b><br>します。 | )<br>しなくてはなりません。<br><mark>権限'の権限申請をする必</mark> | 要があります。 |
|     | 2. 修正する商                                                                                                    |                                                                                      | ロードがないと修                                                                                | 正できないため<br>00010カテーブリ                                       | 必ずQoo10商品<br>ま編のならつつ。                          | コードを入力してください。<br>- ド                          |         |
|     | 一括商品                                                                                                    | ************************************                                                 | するお問い合わり                                                                                | <u>出まごちら</u>                                                |                                                | <u>-</u>                                      |         |
|     |                                                                                                    |                                                                                      |                                                                                         |                                                             |                                                |                                               |         |
| -   | 一括商品登録                                                                                                    | の個数制                                                                                 | 2週権限(                                                                                   | (1.000個                                                     | 以上)                                            |                                               |         |
|     | 権限申請                                                                                                    |                                                                                      |                                                                                         | 申し込む                                                        |                                                |                                               | 処理状況    |

#### Copyright (C) Qoo10 Japan All Rights Reserved.

# 1-2. 一括商品登録の方法

| 【登録/修正】ファイルフ                               | アップロード <u>Qoo10登録フ</u> ァ                                                                |                                                                                           | 商品データダウンロード申請                                                   |                                                | Qキャッシ                                       | っを購入する                          |
|--------------------------------------------|-----------------------------------------------------------------------------------------|-------------------------------------------------------------------------------------------|-----------------------------------------------------------------|------------------------------------------------|---------------------------------------------|---------------------------------|
| タイプ                                        | <ul> <li>商品を登録する ?</li> </ul>                                                           | 編集する 🥐                                                                                    |                                                                 |                                                |                                             |                                 |
| フォーマット                                     | ● Qoo10 ○楽天 ○ Yahoo                                                                     |                                                                                           |                                                                 |                                                |                                             |                                 |
| アップロード                                     | 1.アップロード                                                                                |                                                                                           | 2.結果確認                                                          |                                                |                                             |                                 |
|                                            |                                                                                         |                                                                                           |                                                                 |                                                | 0.初期化                                       | 3.申し込む                          |
| 【登録/修正】ファイルフ<br>タイナ 1<br>フォーマット 2<br>アッカード | Pップロード Qoo10登<br>④商品を登録する ? ○ 「<br>● Qoo10 ○ 楽天 ○ Yaho<br>1.7ップロード 3                    | QSM (Qoo10 Sales Mai<br>https://qsmupload.qoo<br><b>Qoo10 File Uploa</b> d<br>Select File | nager) - Internet Explorer<br>10.jp/GMKT.INC.Gsm.Web/Popuj<br>d | /DataLinkage/Qoo10Ex<br>参照 (ファイ<br>Upload File | celCsvUpload.aspx?callE<br>いの形式は、xls、xlsx、c | BackEvent=check_g<br>swのみ可能です。) |
| 【登録/修正】ファイルフ<br>タイナ<br>フォーマット<br>アップロード    | マップロード <u>Qoo10登排フォ</u><br>●商品を登録する ⑦ ○商品を<br>● Qoo10 ○楽天 ○ Yahoo<br>1.アップロード test.xtsx | <u>ムダウンロード</u><br>編集する ⑦                                                                  | 商品データダウンロード申請<br>2.結果確認                                         | Success                                        | Q中 + 2<br>0.720時紀                           | ジュ 想導入する<br>5<br>3.申し込む         |

#### 商品編集の場合

- Qoo10の商品データをダウンロードし編集します。

-左図の通り、"商品データダウンロード申請"ボタン をクリックするとポップアップが表示されデータ取得が 可能です。

#### ※注意※

商品の編集の場合は、商品コードがないと修正 ができない為、必ずQoo10商品コードを入力し てください。

### <u> √ 作成したファイルをアップロードしてファイル申請を行います。(【登録/修正】ファイルアップ</u> ロード)

1. タイプを選択します。(商品登録か商品編集か)

※編集の場合は、まず先に【商品データダウン ロード申請】から登録されている商品データのE xcelファイルをダウンロードします。

 フォーマットを選択します。商品を登録する 場合は楽天/Yahooフォームも選択可能です。
 【アップロード】をクリックしてファイルをアップ

3. 「アックロード」をクラックしてファイルをアック ロードします。修正が必要な項目がある場合 は赤く表示されるので該当の内容を確認して 変更してください。

4. ポップアップが表示されますのでファイル選択 後にアップロードします。

5.ファイルをアップロードすると"2、結果確認"の 部分がsuccess になりますので

[申し込む]ボタンをクリックすると登録が開始されます。登録が完了するとQキャッシュが差し引かれます。

# 1-2. 一括商品登録の方法

| [登録/   | 修正]ファ                             | イルアップロード Q0010登録フォームダウン     | <u>ロード</u> 商品データ:   | ダウンロード申請            |      |          | Q         | キャッシュを購入する |  |  |  |  |  |
|--------|-----------------------------------|-----------------------------|---------------------|---------------------|------|----------|-----------|------------|--|--|--|--|--|
| タイブ    | タイプ     ○商品を登録する ②     ●商品を編集する ③ |                             |                     |                     |      |          |           |            |  |  |  |  |  |
| フォーマ   | ット                                | Qoo10                       |                     |                     |      |          |           |            |  |  |  |  |  |
| アップロ・  | -F                                | 1.アップロード                    | 2.結果研               | 籠2                  |      |          |           |            |  |  |  |  |  |
| アップロ   | コード処理                             | 里状況の照会 『アップロード終7後、30分以内に」   | 豆映されます。             |                     |      |          | 0. 补刀舆    | 兆 3.申し込む   |  |  |  |  |  |
| 登録日    |                                   | 2018/05/09 🗰 ~ 2018/05/16 🗰 |                     |                     |      |          |           | Q 検索       |  |  |  |  |  |
| No.    | タイブ                               | アップロード名                     | 登録日                 | アップロード終了日           | 状態   | データ<br>数 | 登録者       | 登録システム     |  |  |  |  |  |
| 509246 | 編集                                | QSM Item job_20180516170540 | 2018-05-16 17:05:40 |                     |      | 1        | jpcstest2 | QSM        |  |  |  |  |  |
| 508202 | 登録                                | QSM Item job_20180515102239 | 2018-05-15 10:22:40 | 2018-05-15 11:24:32 | 処理完了 | 1        | jpcstest2 | QSM        |  |  |  |  |  |

アップロード処理状況の照会(詳細) No. 509246 アップロード名 QSM Item job\_20180516170540 Excel 結果メッセージ 販売者商品コード 商品状態 商品名 商品詳細の上 商品番号 小カテゴリーコード 商品詳細 短縮商品名 結果コード SUCCESS testgoo10-1 S2 300000704 test item【購入不可 test item test item detail head 6.商品の登録(アップロード)状況を確認します。 【アップロード処理状況の照会】で検索すれば、商 品の登録情報または編集状況の確認が 可能です。

詳細をダブルクリックすると【アップロード処理 状況の照会(詳細)】にて結果メッセージの 確認も可能です。 2-1.組合型オプション

| 登録日 🖌                                                                         | 2005/0                                                     | 5/01 💼 ~<br>5/24 💼              | 顺売力  | <u>ት</u> | 2     | トープンマー | ケット 🗸         | 商品香  | 号 🔹         | / 複数                       | の照会                   |
|-------------------------------------------------------------------------------|------------------------------------------------------------|---------------------------------|------|----------|-------|--------|---------------|------|-------------|----------------------------|-----------------------|
| 商品番号版                                                                         | 売 <del>者商品コ</del> ー<br>ド                                   | 商品名                             |      | 販売価格     | 供給原価  | 鼓量     | ブレミアム<br>展示   | 状態   | グローバル<br>販売 | 販売プロパ<br>ティ                | 大分類                   |
| ✓ 410602653                                                                   | test                                                       |                                 |      | 6        | 5     | 0      |               | 取引可能 | N           | 一般商品(配送                    | パンズファッション             |
|                                                                               |                                                            |                                 |      |          |       |        |               |      |             |                            |                       |
| < Records fr                                                                  | rom 1 to 1 of 1                                            |                                 |      |          |       |        |               |      |             |                            | >                     |
| Records ft     →     大族正する                                                    | rom 1 to 1 of 1<br>商品状                                     | 約テゴリー                           | メーカー | ブランド名    | 発送可能日 | おまけ    | へッダー          | 793- | 重量 着払い      | ●Y/N 購入型                   | ><br>★量利限             |
| Records fr<br>Records fr<br>一括修正する<br>(選択した商品)                                | rom 1 to 1 of 1<br>商品状<br>価格書                              | 差<br>カテ⊐リー                      | メーカー | ブランド名    | 発送可能日 | あまけ    | ~9§-          | 799- | 重量 着払い      | Y/N 購入到                    | <b>》</b><br>計量制限      |
| Records fr<br>一括修正する<br>(選択した商品番号 4)                                          | rom 1 to 1 of 1<br>商品状<br>価格書<br>10602653 . 前              | 差 カテゴリー<br>11<br>品名 test        | -ת-א | ブランド名    | 発送可能日 | あまけ    | ~ <i>y5</i> - | 713- | 重量  若払      | NY/N 購入型<br>品ページ (モ)       | 注量制限<br>デイル<br>Qstore |
| <ul> <li>Records ft</li> <li>一括修正する<br/>(選択した商品番号 4</li> <li>商品の編集</li> </ul> | rom 1 to 1 of 1<br>商品状!<br>価格書P<br>10602653 ・ 商<br>在庫情報の修正 | 差 カテゴリー<br>11<br>品名 test<br>オーク | メーカー | ブランド名    | 発送可能日 | あまけ    | \             | 719- | 重量  若払い     | a Y/N<br>購入型<br>品ページ<br>モノ | 注量制限<br>デイル<br>Qstore |

### 商品編集ページでオプション情報の追 加が可能です。

**Q**0010

-商品管理⇒商品登録/編集ページの 【商品情報の編集】に入ります。

-商品番号等で該当の商品を検索します。(検索結果が出たらその商品を ダブルクリック)

-【在庫情報の修正】タブからオプション 情報の追加ができます。

### 2-1.組合型オプション

·-- 1

**Q**0010

|      | 191:₽                                                                    |                                                                                                    |                                                             |                                           |                                                           |                                                              |                                                                      |                                                            |                                       |              |                                 |                                                                                                    |              |
|------|--------------------------------------------------------------------------|----------------------------------------------------------------------------------------------------|-------------------------------------------------------------|-------------------------------------------|-----------------------------------------------------------|--------------------------------------------------------------|----------------------------------------------------------------------|------------------------------------------------------------|---------------------------------------|--------------|---------------------------------|----------------------------------------------------------------------------------------------------|--------------|
|      | -                                                                        | 5                                                                                                    |                                                             | Ē                                         | 羊細₽                                                       |                                                              |                                                                      |                                                            | 備考                                    | ¥₽           |                                 |                                                                                                    | 4            |
|      | カラーや                                                                     | Ľ                                                                                                    | 広け                                                          | らック、-                                     | ſI□∽₽                                                     |                                                              | 詳細の間に                                                                | :(ぱ「、」                                                     | を入れ                                   | ,a₀          |                                 |                                                                                                    | 4            |
|      |                                                                          | _                                                                                                    |                                                             |                                           |                                                           |                                                              |                                                                      |                                                            |                                       |              |                                 |                                                                                                    | -            |
|      | 組合型オブション                                                                 | 単                                                                                                    | 一型オブシ                                                       | ョン                                        |                                                           |                                                              |                                                                      |                                                            |                                       |              |                                 |                                                                                                    |              |
|      |                                                                          |                                                                                                    |                                                             |                                           |                                                           |                                                              |                                                                      |                                                            |                                       |              |                                 |                                                                                                    |              |
| - fi | 品外プ設定                                                                    |                                                                                                    |                                                             |                                           |                                                           |                                                              |                                                                      |                                                            |                                       |              |                                 |                                                                                                    |              |
| (    | )オブションテンブレー                                                              | ŀ                                                                                                    |                                                             | ●組合せ;                                     | を設定:一段階 🗸                                                 |                                                              | ○EXCEL アップロード<br><u>ロード</u>                                          | エクセル様式                                                     | <u> </u>                              | () 統合        | 品目のインポー                         | -Ի                                                                                                    | -            |
| 7    | ブションのタイトル                                                                |                                                                                                    | オ                                                           | プション詳細                                    | (オプションのタイトル                                               | しと 詳細を入力し グ                                                  | リッドで価格を設定して                                                          | 〈ださい。〉                                                     |                                       |              |                                 |                                                                                                    |              |
|      | 直接入力 🗸                                                                   |                                                                                                    |                                                             |                                           |                                                           |                                                              |                                                                      |                                                            |                                       |              |                                 |                                                                                                    |              |
|      | test                                                                     | 追加                                                                                                    | -                                                           | ブラック,ビンク                                  |                                                           |                                                              |                                                                      |                                                            | +                                     |              |                                 |                                                                                                    |              |
|      |                                                                          |                                                                                                    |                                                             |                                           |                                                           |                                                              |                                                                      |                                                            |                                       |              |                                 |                                                                                                    |              |
|      |                                                                          |                                                                                                    |                                                             |                                           |                                                           |                                                              |                                                                      |                                                            |                                       |              |                                 |                                                                                                    | ~~ 田         |
|      |                                                                          |                                                                                                    |                                                             |                                           |                                                           |                                                              |                                                                      |                                                            |                                       |              |                                 |                                                                                                    | 巡开           |
|      |                                                                          |                                                                                                    |                                                             |                                           |                                                           |                                                              |                                                                      |                                                            |                                       |              |                                 |                                                                                                    |              |
| - j  | §正/適用                                                                    |                                                                                                    |                                                             |                                           | (*) 佐川                                                    | グローバルを利用                                                     | の際、オブション別のHS                                                         | Bコードの入り                                                    | 」が必要です                                | t. 🛛 🛪       | ナプションタイトノ                       | レ信羊細の変更                                                                                                    | )通用<br>Excel |
| - 1  | 餐正/適用<br>☑ test                                                          | 価格                                                                                                    | 数量                                                          | 販売者オプ<br>ションコード                           | (*) 佐川<br>HSコード                                           | /グローバルを利用<br>販売者 Sku<br>コード                                  | の際、オブション別のHS<br>Q- <b>在庫コード</b>                                      | コードの入力<br>Q-在庫<br>数量                                       | つが必要です<br>Q-在庫<br>価格                  | t。 👔 💈       | ナプションタイトリ<br>元となる商<br>品         | レ信ギ細の変更<br>接続                                                                                                    | )通州<br>Excel |
| - 1  | を正/適用<br>✓ test<br>✓ ビンク<br>✓ デョック                                       | 価格<br>CC                                                                                                    | <del>数量</del><br>200<br>200                                 | 販売者オプ<br>ションコード                           | (*) 佐川<br>HS <b>コード</b>                                   | グローバルを利用<br><b>販売者 Sku</b><br>コード                            | の際、オブション別のHS<br>Q-在庫コード                                              | 3コードの入れ<br>Q-在庫<br>数量<br>0                                 | つが必要です<br>Q-在庫<br>価格<br>0             | t。 🕜 🗵       | ナジションタイトリ<br>元となる商<br>品         | レ<br>詳細の変更<br>接続する<br>接続する                                                                                                | 知州<br>Excel  |
| Í    | <ul> <li>③正/道用</li> <li>✓ test</li> <li>✓ ビンク</li> <li>✓ ブラック</li> </ul> | 価格<br>C<br>C                                                                                                    | <u>教</u> 量<br>200<br>200                                    | 販売者オプ<br>ジョンコード                           | (*) 佐川<br>HSユーF                                           | グローバルを利用                                                     | の際、オブション別のHS<br>Q- <b>在庫コード</b>                                      | 3コードの入力<br>Q-在庫<br>数量<br>0<br>0                            | つが必要です<br><u>Q-在庫</u><br>価格<br>0<br>0 | t。 👔 🛛       | ナジンョンタイトリ<br>元となる商<br>品         | ル<br>詳細の変更<br>接続する<br>接続する                                                                                                | )通H<br>Excel |
|      | <ul> <li>シュレンク</li> <li>マ ビンク</li> <li>マ ブラック</li> <li>オラック</li> </ul>   | 価格<br>0<br>0<br>1<br>1<br>1<br>1<br>1<br>1<br>1<br>1<br>1<br>1<br>1<br>1<br>1<br>1<br>1<br>1<br>1                                                                                                    | 数量<br>200<br>200<br>ユーア                                     | 販売者オブ<br>ションコード<br>を設定す                   | (*) 佐川<br>HSコード                                           | グローバルを利用<br>販売者 Sku<br>コード                                   | の際、オ <del>ブ</del> ション別のHS<br><b>Q-在庫⊐−ド</b>                          | 3コードの入力<br>Q-在庫<br>数量<br>0<br>0                            | わが必要です<br>Q-右庫<br>価格<br>0<br>0        | t。 ? 7<br>通貨 | ナジッョンタイト <i>)</i><br>元となる商<br>品 | レ/詳細の変更<br>接続<br>接続する<br>接続する                                                                                             | Excel        |
| - 1  | <ul> <li></li></ul>                                                      | 価格<br>0<br>1<br>ニージビ<br>i<br>ざか                                                                                                    | 数量<br>200<br>200<br>ユーア                                     |                                           | (*) 佐川<br>HS⊐−F<br>「ろ                                     | グローバルを利用<br>販売者 Sku<br>コード                                   | の際、オブション別のHS<br>Q- <b>在順コード</b>                                      | 3コードの入方<br>Q-在庫<br>鼓量<br>0<br>0                            | つが必要です<br>Q-在庫<br>価格<br>0<br>0        | 」<br>通貨      | ナラションタイトリ<br>元となる商<br>品         | レ<br>岸細の変更<br>接続する<br>接続する                                                                                                | Excel        |
| 7    | <ul> <li></li></ul>                                                      | 価格<br>0<br>1<br>-<br>ジビ<br>道加<br>示方法                                                                                                    | 数量<br>200<br>200<br>ユーア<br>✓test<br>○オボ                     | 販売者オブ<br>ションコード<br>を設定す<br>画像の登録<br>国家の登録 | (*) 佐川<br>HSコード<br>トろ<br>緑管理                              | グローバルを利用<br>販売者Sku<br>コード                                    | の際、オブション別のHS<br>Q-在庫コード                                              | 3コードの入ス<br>Q-在庫<br>数量<br>0<br>0                            | ロが必要です<br>Q-右庫<br>価格<br>0<br>0        | t。 👔 🗆       | ナジョンタイト」<br>元となる商<br>品          | レ/詳細の変更<br>接続<br>接続する<br>接続する                                                                                             | Excel        |
| 7    | <ul> <li></li></ul>                                                      | 価格<br>0<br>0<br>1<br>ジビ<br>追加<br>示方法<br>2<br>2<br>レクター                                                                                                    | 数量<br>200<br>200<br>ユーア<br>☑test<br>○オブ<br>□商品              |                                           | (*) 佐川<br>HSコーF<br>トる<br>緑管理<br>ックス 〇 小さなサイ<br>銅にクリッグでオブシ | グローバルを利用<br><b>販売者 Sku</b><br>コード<br>ムネール ● 大きい<br>コンを選択できる區 | の際、オブション別のHS<br>Q- <b>在庫コード</b><br>1サムネール (使用し<br>画像領域を表示します。        | 3コードの入ス<br>Q-在庫<br>数量<br>0<br>0<br>0<br>1<br>ブレビュ・         | ロが必要です<br>G-在庫<br>価格<br>0<br>0        | t。? 7<br>通貨  | ナラションタイトリ<br>元となる商<br>品         | レ<br>(<br>)<br>(<br>)<br>)<br>)<br>(<br>)<br>)<br>)<br>(<br>)<br>)<br>)<br>)<br>)<br>)<br>)<br>)<br>)<br>)<br>)<br>)<br>) | Excel        |
|      | <ul> <li>         ぼい適用         <ul> <li></li></ul></li></ul>             | 価格<br>C<br>C<br>C<br>C<br>C<br>C<br>C<br>C<br>C<br>C<br>C<br>C<br>C                                                                                                    | 数量<br>200<br>200<br>ユーア<br>✓test<br>○オジ<br>□商品 <sup>1</sup> |                                           | (*) 佐川<br>HSコード<br>トろ<br>秋管理<br>                          | グローバルを利用<br>販売者Sku<br>コード<br>ムネール ●大きし<br>バコンを選択できる回         | の際、オブション別のHS<br><b>Q-在庫コード</b><br>ロサムネール (使用し<br>画像領域を表示します。         | コードの入す<br>Q-在庫<br>数量<br>0<br>0<br>0<br>3<br>どニュ            | Dが必要です<br>G-在庫<br>価格<br>0<br>0        | t。 👔 🛛       | コンタイトリ<br>元となる商<br>品            | ル<br>詳細の変更<br>接続する<br>接続する                                                                                                |              |
| 7.   | <ul> <li>         ぼい適用         <ul> <li></li></ul></li></ul>             | 価格<br>0<br>0<br>1<br>1<br>2<br>1<br>2<br>1<br>2<br>1<br>2<br>1<br>2<br>1<br>2<br>1<br>2<br>1<br>2<br>1<br>2<br>1<br>2<br>1<br>2<br>1<br>2<br>1<br>3<br>1<br>3<br>1<br>1<br>1<br>1<br>1<br>1<br>1<br>1<br>1<br>1<br>1<br>1<br>1 | 数量<br>200<br>200<br>ユーア<br>☑test<br>○オジ<br>□商品              |                                           | (*) 住川<br>HSコード<br>トろ<br>泉管理<br>ックス 〇 小さなサイ<br>調にクリッグでオブシ | グローバルを利用<br>販売者 Sku<br>コード<br>ムネール  ① 大きし<br>パコンを選択できる画      | の際、オブション別のHS<br>Q-在庫コード<br>1サムネール (使用し<br>画像領域を表示します。                | 3コードの入力<br>Q-右摩<br>数量<br>0<br>0<br>0<br>1<br>ブレビュ・         | ロが必要です<br>Q-在庫<br>(価格<br>0<br>0<br>0  | t。 👔 🔽<br>通貨 | ナプションタイトリ<br>元となる商<br>品         | レ/詳細の変更<br>接続<br>接続する<br>接続する                                                                                             | Excel        |
|      | <ul> <li>         ぼい値用         <ul> <li></li></ul></li></ul>             | 価格<br>C<br>C<br>C<br>C<br>C<br>C<br>C<br>C<br>C<br>C<br>C<br>C<br>C                                                                                                    | 数量<br>200<br>200<br>ユーア<br>⑦test<br>○オポ<br>□商品1             |                                           | (*) 佐川<br>HSコード<br>トろ<br>緑管理<br>助にクリッケでオブシ                | グローバルを利用<br>販売者Sku<br>コード<br>ムネール  ① 大きい<br>パコンを選択できる面       | の際、オブション別のHS<br><b>Q-在順コード</b><br>ロサムネール (使用し<br>画像領域を表示します。         | 3コードの入ス<br>Q-右順<br>数量<br>0<br>0<br>0<br>1<br>プレビュ・         | Dが必要です<br>G-在庫<br>価格<br>0<br>0        | t。 👔 🛛       | サジョンタイトリ<br>元となる商<br>品          | レ/詳細の変更<br><u>接続</u><br>技続する                                                                                              |              |
|      | <ul> <li></li></ul>                                                      | 価格<br>0<br>0<br>0<br>3<br>0<br>0<br>0<br>0<br>0<br>0<br>0<br>0<br>0<br>0<br>0<br>0<br>0                                                                                                    | 数量<br>200<br>200<br>ユーア<br>✓test<br>○オボ                     |                                           | (*) 住山<br>HSコード<br>トろ<br>泉管理<br>ックス 〇 小さなサム<br>調こクリックでオブシ | グローバルを利用                                                     | の際、オブション別のHS<br>Q-在庫コード<br>11サムネール ○使用し<br>画像領域を表示します。<br>◎正 画像オブション | 3コードの入ス<br>Q-右庫<br>数量<br>0<br>0<br>0<br>1<br>ノビュ・<br>ノ選択設定 | Dが必要です<br>G-在庫<br>「価格<br>0<br>0<br>0  | t。 👔 🔽       | ナプションタイトリ<br>元となる商<br>品         | レ/詳細の変更<br>接続する<br>接続する                                                                                                   |              |

### オプションには2つのタイプがあります。

1,組合型オプション オプション情報(カラーやサイズ等)の在庫 管理が可能です。

-オプションタイトルの選択又は入力

-オプション詳細の入力

-【適用】ボタンクリック

-適用された各オプション情報のグリッドに 直接、価格や数量を入力

-ページー番下の【修正/適用】ボタンを クリック

### 2-2.単一型オプション

# **Q**0010

| オプションタイプ 💿                              |                                                                               |                       |                 |
|-----------------------------------------|-------------------------------------------------------------------------------|-----------------------|-----------------|
| 組合型オブション単一型オブション                        |                                                                               |                       |                 |
| 道加オプション                                 |                                                                               |                       |                 |
| ●直接入力&追加 ○                              | EXCEL アップロード <u>エクセル様式ダウンロード</u>                                              | ○他の商品のオプション情報         |                 |
| オプションのタイトル オプション詳細                      |                                                                               |                       |                 |
| test testetetetet                       |                                                                               |                       |                 |
| >オブション名が14文字を超えると、スマートフォンで正しく表示されない場合が≀ | ありま す。                                                                        | □"谜初                  | 代しない"情報記追力 + 追加 |
|                                         |                                                                               |                       |                 |
| <b>经工业</b> 用                            | 445 J. 111 J. Press                                                           |                       |                 |
|                                         | (*) 佐川クローハルを                                                                  | 1月の際、オフション別のHSコードの人力か | 必要です。 ? 🛛 Excel |
| オブションのタイトル オブション詳細 価格                   | 約1者オフジョ イメージ ボタン<br>ンコード イメージ ボタン                                             | HS⊐−F 1               | メージ管理           |
| test testetetetset 1                    | ↑ Upload                                                                      |                       |                 |
| 商品ページ例                                  |                                                                               |                       |                 |
|                                         |                                                                               |                       |                 |
|                                         |                                                                               |                       | _               |
| 款量                                      |                                                                               |                       |                 |
| 鼓量<br>商品のタイプ                            | 1<br><br><br><br><br><br><br>                                                 |                       |                 |
| <b>数量</b><br><b>商品のタイプ</b><br>・カラー      | 1 ↓<br>= 全体表示<br>選択してください。                                                    | ~                     |                 |
| <b>数量</b><br>商品のタイプ<br>・カラー<br>・サイズ     | <ol> <li>1 ↓</li> <li>三 全体表示</li> <li>選択してください。</li> <li>選択してください。</li> </ol> | ▼<br>▼                |                 |

予約商品06/20頃出荷予定

2. 単一型オプション 在庫管理の必要ないオプション情報の追加(例;コンタクトレンズの度数選択/レビューを作成の有無選択等) 又は異なる商品をセット販売にしたりする 場合に設定が可能です。

-オプションタイトルの入力

-オプション詳細の入力

-【追加】ボタンクリック

-オプションによって金額が発生する場合は、 左図のように【修正/適用】グリッドにオプショ ン価格を直接入力

-ページー番下の【修正/適用】ボタンをク リック

`ሧ カート[購

### 3-1.基本送料設定

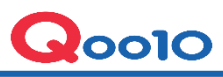

送料は商品によって異なる場合もありますので下記の通りまず、必要な送料リストを作成します。

| 「「「」」」とわり                                                                                               | のリスト                                                                                                    |       |                            |            |                                                                       |              |                    |          |          |          |                                                                         |
|----------------------------------------------------------------------------------------------------|----------------------------------------------------------------------------------------------------|-------|----------------------------|------------|-----------------------------------------------------------------------|--------------|--------------------|----------|----------|----------|-------------------------------------------------------------------------|
| 選択                                                                                                    | 送料<br>コード                                                                                                    | 迷     | 料タイプ                       | 配送方法       | 送料名                                                                   | 送料           | 無料条件               | 追加送料     | 配送会社     | 適用商品数(個) |                                                                         |
| ۲                                                                                                    | 販売者の                                                                                                    | 新規送料の | D設定                        |            |                                                                       |              |                    |          |          |          |                                                                         |
| 0                                                                                                    | 285131                                                                                                    | 有料    |                            | 一般配送(追跡-0) | test                                                                  | 600          | 0.0000             | き重さ      | ヤマト運輸    | 0        |                                                                         |
|                                                                                                    | 285129                                                                                                    | 無料    |                            | 一般配送(追跡-0) | 販売者(samiadon12)無料                                                     | 0.0000       | 0.0000             |          | クロネコメール便 | 0        |                                                                         |
|                                                                                                    | 43295                                                                                                    | 無料    |                            | 一般配送(追跡-0) | 送料無料                                                                  | 0.0000       | 0.0000             |          | ネコポス     | 1        |                                                                         |
|                                                                                                    |                                                                                                    |       |                            |            |                                                                       |              | LINNACE            |          |          |          |                                                                         |
| <b>送料</b><br>送料タイ                                                                                       | 情報の詳<br>け                                                                                                    | 調     | 配送方法?                      |            | 配送会社                                                                  |              | L'IIIAC            | 送料名      | 送料       | 送料粮      | To<br>無料条件<br>Do                                                        |
| <b>送料</b><br>送料タイ<br>条件付                                                                                | <b>情報の詳</b><br>( <b>プ</b><br>(無料                                                                                              |       | <b>配送方法 2</b><br>一般配送()島   | 指-0)       | <ul> <li>配送会社</li> <li>○Qxpress &amp; Pa</li> <li>配送会社を選択。</li> </ul> | rtners ④他の   | )配送会社              | 送料名      | 送料       | 送料粮<br>0 |                                                                         |
| 送料<br>送料ター<br>条件付<br>(無料条                                                                               | <b>情報の詳</b><br>イブ<br>無料                                                                                                    |       | <b>配送方法 [?]</b><br>→般配送()島 | 宿存-O)      | 配送会社       〇 Oxpress & Pa       配送会社を選択。                              | irtners ④他の  | 》配送会社              | 送料名      | 送料<br>   | 送料機<br>0 |                                                                         |
| <ul> <li>送料タイ</li> <li>送料タイ</li> <li>条件付</li> <li>重さ</li> <li>(無料条</li> <li>地域</li> <li>(一無料</li> </ul> | <b>情報の詳</b><br>イブ<br>(<br>二無料<br>()<br>(<br>)<br>(<br>)<br>(<br>)<br>(<br>)<br>(<br>)<br>(<br>)<br>(<br>)<br>(<br>)<br>(<br>) | 周)    | 配送方法 [2]<br>→般配送6篇         | 3h-O)      | 配送会社       〇 Oxpress & Pa       配送会社を選択。                              | inthers ④ 他の | 2011年25日<br>28日送会社 | 送料名<br>] | 送料       | 送料糖<br>0 | 「<br>で<br>の<br>の<br>の<br>の<br>の<br>の<br>の<br>の<br>の<br>の<br>の<br>の<br>の |

最後に【新規登録】ボタンをクリックすれば設定完了です。

-商品管理⇒送料管理ページ内の【送料リスト】 項目の送料コード"販売者の新規送料の設定" にチェックをいれて、【送料情報の詳細】項目に必 要情報を選択・入力します。

#### a送料タイプ

- ・有料:一定の料金を課金する送料です。
- ・条件付無料:一定金額以上を購入すると送料 が無料になる送料です。
- ・無料:送料が無料で課金されません。

#### b配送方法

- ー般配送(追跡-X): 低価格ですがトラッキングは できません。
- ー般配送(追跡-O): 書留または普通宅配でト ラッキングが可能です。
- エクスプレス(DHL,EMS,Fedexその他): 高価ですが
  - トラッキングが可能で短期間で配送できます。

#### <mark>c配送会社</mark>

利用する配送会社を選択してください。

#### d送料名

ショップ様が管理する際の送料名を決めて頂き、 ご入力ください。

#### <mark>e送料</mark>

有料送料の場合は、金額をご入力ください。

#### f送料無料条件

条件付無料の場合は、その金額をご入力ください。

# 3-2.オプション送料の設定

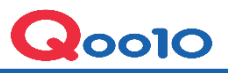

|                            |                   |                |                                  |                              | - I                                               |
|----------------------------|-------------------|----------------|----------------------------------|------------------------------|---------------------------------------------------|
| <b>オプション送料セットの設定</b> -複数の過 | 差料をセットで設定すると商品登録廠 | 偏集 でメイン送料選択時にも | セット送料がオブションとして追加さ                | thます。                        | ※送料の追加及びオプション送料に関して                               |
| 販売者(samiadon12)無料 (0円)     | ▼ 無料              | 0円             |                                  | X                            | ──<br>-重さや数量または、地域ごとに送料の追加をした                     |
|                            | ×                 |                |                                  | ×                            | い場合は、各項目にチェックをいれて、必要事項                            |
|                            |                   |                |                                  | ×                            | を選択・入力すればその条件ごとに送料の追加<br>が可能です。                   |
|                            |                   | 包外送            | 料設定                              |                              | -1つの商品に2つ以上の送料設定がしたい場合<br>は、【オプション送料セットの設定】で可能です。 |
|                            |                   |                |                                  |                              | ※まとめ送料グループの計算方式に関して                               |
| とめ送料グループの計算方式              | ╏-同一力−ト内のまと       | め配送費計算方        | 最大送料1回課<br>最小送料1回課<br>式: 個別送料の合計 | <del>]金</del><br> 金<br> <br> | -最終的な送料の計算はまとめ送料の単位で<br>行なわれます。                   |
|                            |                   |                |                                  |                              | 1)最大送料の課金:該当のまとめ送料に属する<br>送料の中で一番高い送料が課金されます。     |
|                            |                   |                |                                  |                              | 2) 最小送料の課金: 該当のまとめ送料に属する<br>送料の中で一番安い送料が課金されます。   |
|                            |                   |                |                                  |                              | 3) 送料金額の合計: 該当のまとめ送料に属する<br>送料の合計が課金されます。         |
|                            |                   |                |                                  |                              |                                                   |
|                            |                   |                |                                  |                              |                                                   |
|                            |                   |                |                                  |                              |                                                   |
|                            |                   |                |                                  |                              |                                                   |

### 4-1.Q:一括登録ファイルのデータ数と実際にアップされた商品数が合わないのですが、何が原因ですか?

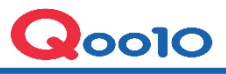

|                                        |                       |                          |            |                 |               |           |             |      |           |                                                                       | A:アップロード処理状況で詳細確認ができます。                          |
|----------------------------------------|-----------------------|--------------------------|------------|-----------------|---------------|-----------|-------------|------|-----------|-----------------------------------------------------------------------|--------------------------------------------------|
| アップロード処理状況の照会 *アップロード終了後、30分以内に反映されます。 |                       |                          |            |                 |               |           |             |      |           |                                                                       |                                                  |
| 登録日                                    | 2013/01/01 2018/05/15 |                          |            | □         Q. 検索 |               |           |             |      |           |                                                                       |                                                  |
| No.                                    | タイプ                   | アップロード名                  |            | <u>-</u>        | 登録日 アップロード終了日 |           | 状態 データ<br>数 |      | 登録者       | 登録システム                                                                |                                                  |
| 508181                                 | 登録                    | QSM Item job_20180515095 | 5550       | 2018-05-1       | 5 09:55:50    |           |             | 1 jp | cstest2   | QSM                                                                   | -                                                |
| アップロード処理状況の照会(詳細)                      |                       |                          |            |                 |               |           |             |      |           | ≪照会方法≫<br>商品管理⇒一括データ管理ページの<br>【アップロード処理状況の照会】項目から登録日を指定して検索することができます。 |                                                  |
| 結果コード                                  | e 🗌                   | 結果メッセージ                  | 商品番号       | 販売者商品コード        | 商品状態          | 小力テゴリーコ・  | - F         | 商品名  | 商品詳細      | 短續商品名                                                                 | 左図の通り、詳細をダブルクリックすると                              |
| -404                                   | 送料=                   | ードが正しくありません。             | 1-22 M - 3 | testqoo10       | S2            | 300000704 | test i      | tem  | test item | test                                                                  | ┃ 【結果メッセージ】の部分にアップロード                            |
|                                        |                       |                          | J          |                 |               |           |             |      |           |                                                                       | が失敗した理由が表示されますので、<br>確認後再度、アップロードを行ってみて<br>ください。 |